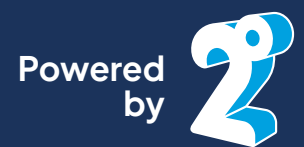

# How to get started with your Monthly Prepay Visitor SIM

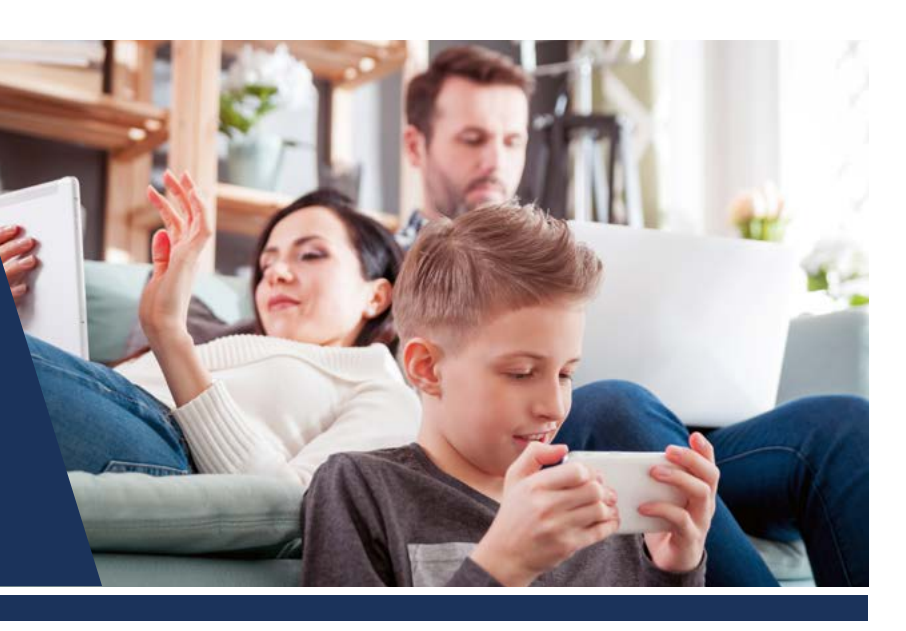

## Using the 2degrees website

The easiest way to get started with your Visitor SIM is through the 2degrees website.

### Selecting and paying for a monthly plan

- 1. Follow the instructions to install your SIM card.
- 2. Click on 2dm.co.nz/topup link in the text received from 2degrees.
- 3. Enter your new 2degrees mobile number from the text received from 2degrees.
- 4. Choose "Buy a Plan or Add-on".
- 5. Choose your plan.
- 6. Choose Credit or Debit Card\*.
- 7. Click "Paynow".
- 8. Enter your card details and confirm.

#### Monthly plan renewal

Your plan will renew each month if the cost of the plan has been pre-payed.

This can be achieved by either:

- a. Choosing to "Top Up".
- b. Choosing "Both" during set up, and topping up an additional amount when purchasing your plan.

#### Topping up your account

- 1. Go to 2dm.co.nz/topup
- 2. Enter your 2 degrees mobile .number
- 3. Choose "Top Up".
- 4. Enter the amount you would like to top up.
- 5. Choose "Credit or Debit Card".\*
- 6. Click "Paynow".
- 7. Enter your card details and confirm.
- 8. You can also top up at a 2degrees store or by purchasing a top up voucher from any store displaying a 2degrees logo.

\*Internet/POLi option only available for NZ bank accounts.

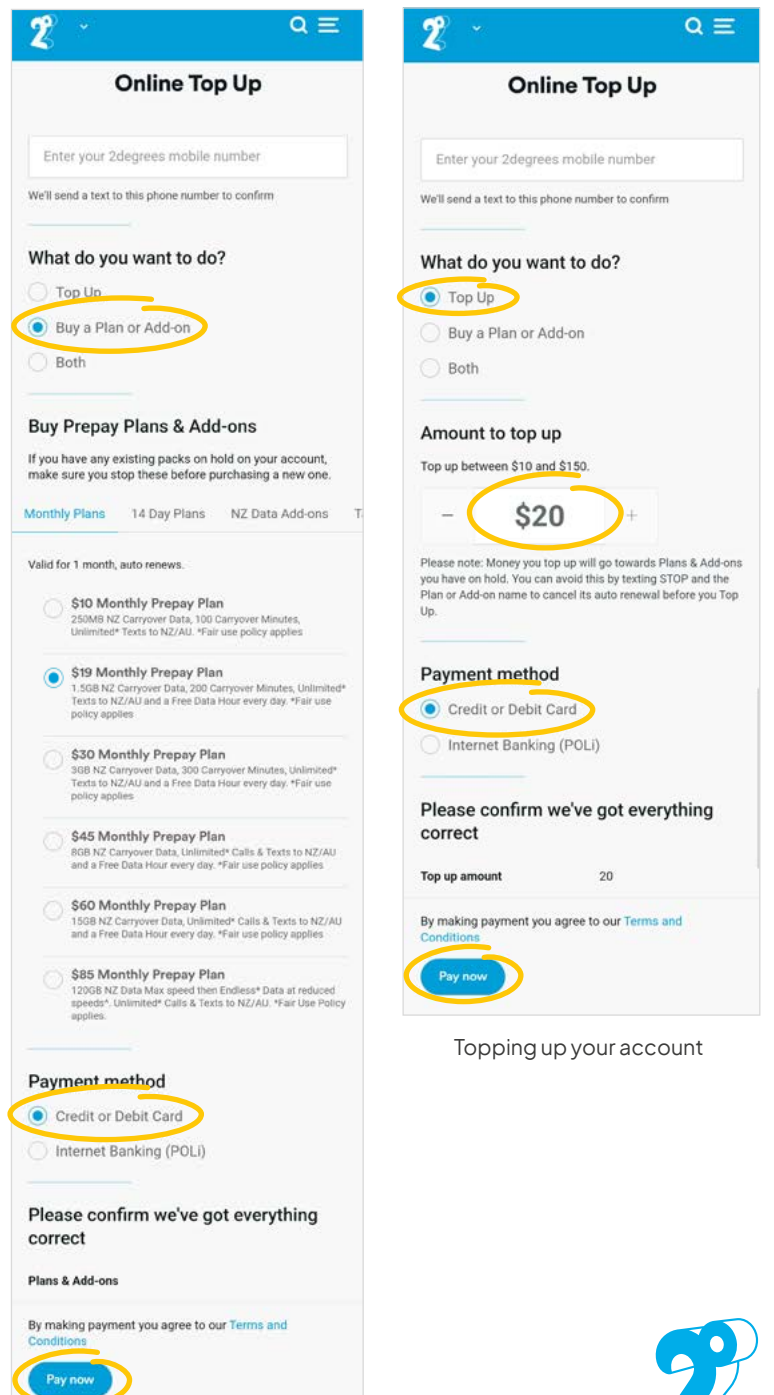

Purchasing a plan

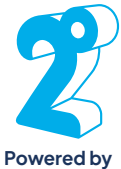

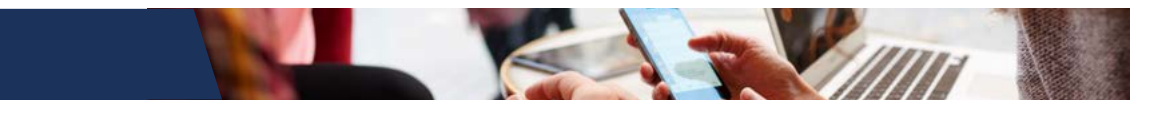

### Using the 2degrees app

If you're going to be here for while, you may want to install the 2degrees app so you can keep an eye on your data and minutes each month.

### Setting up the 2degrees app

1. Scan the QR code to download the 2degrees App or search for 2degrees in the App Store or Google Play.

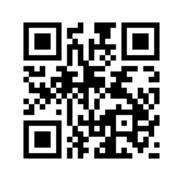

- 2. Click "Register Now".
- 3. Enter your 2 degrees mobile number from the text received from 2degrees.
- 4. Continue to follow the instructions until you have registered your number with 2degrees.
- 5. Return to the app and log in with your email and password.

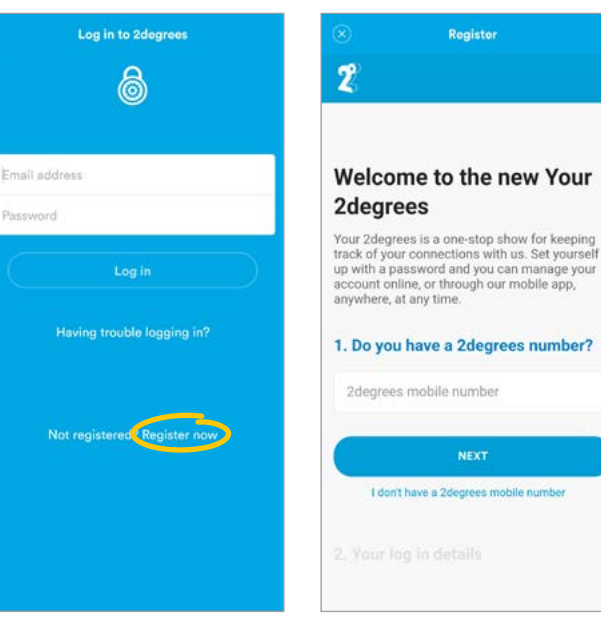

Register now to log in

Enter your phone number

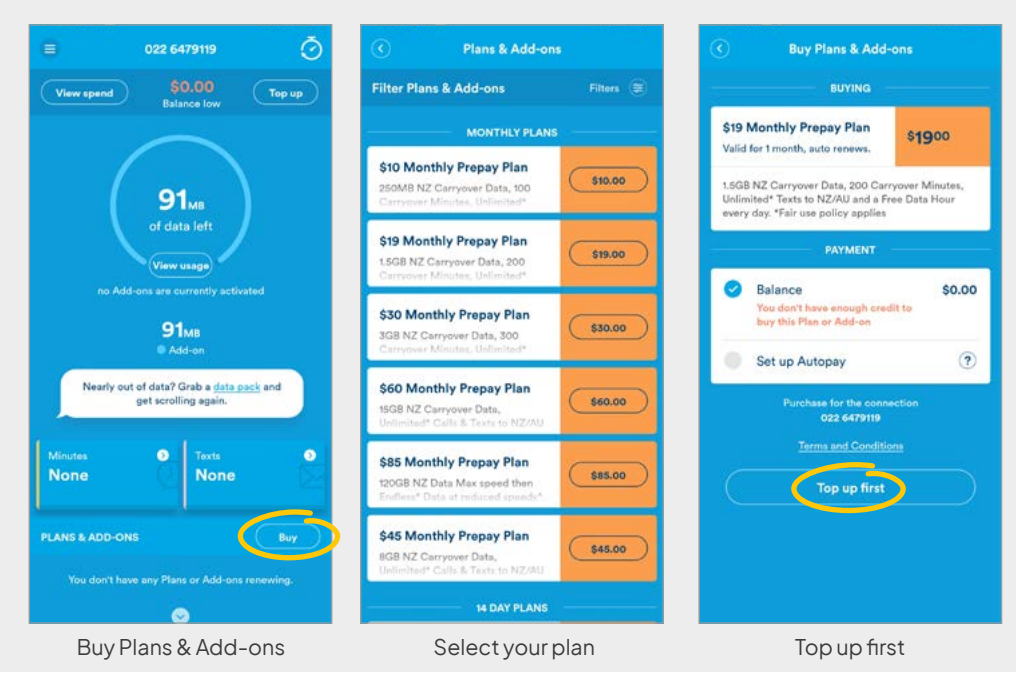

### **Selecting and paying** for a monthly plan

- 1. Click "Buy" to purchase a plan.
- 2. Select your preferred plan.
- 3. Click "Top up first".
- 4. Enter the amount you'd like to top up by and click "Top up".
- 5. Enteryour credit or debit card details and click "Pay now".

STORED CREDIT CARDS

Auto Top Up

What's this?

Monthly Auto Top Up

What's this?

### Autopay

You may choose "Set up Autopay" instead of "Top up". 2degrees will then automatically debit your credit or debit card for your plan each month.

### **To end Autopayments**

- 1. Log in to your 2degrees account via the website at 2degrees.nz
- 2. Click on "Automatic payments"
- 3. Click on the button under Autopay to change your payment settings.
- 4. Alternatively you can call Customer Care (200) free from your 2degrees mobile or call 0800 022 022 free from any NZ landline.

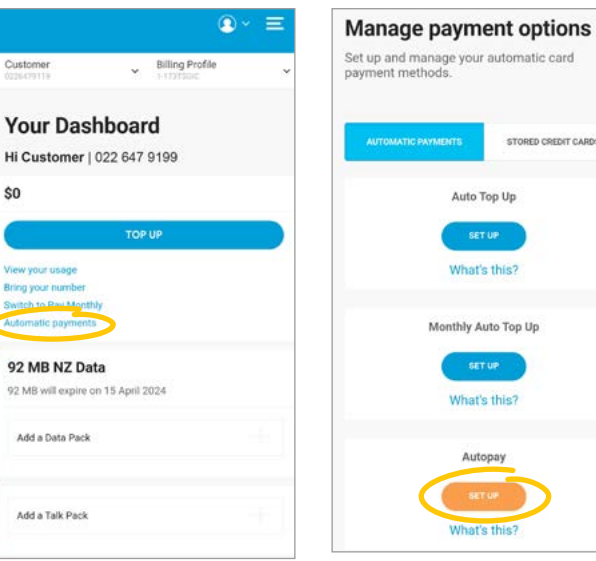

Your dashboard

Manage automatic payments